| SUNRISE<br>MEDICAL.                                                       | How to Turn off Firefox Popup Blocker                                                                                                    |
|---------------------------------------------------------------------------|----------------------------------------------------------------------------------------------------|
| Steps: Firefox                                                            | Illustration                                                                                                    |
| 1. Open "Firefox"                                                         |                                                                                                    |
| 2. Click the Firefox menu on<br>the browser toolbar (Top<br>right corner) | Eile Edit View History Bookmarks Tools Heip   ● New Tab ×   ← → C   ▲   ✓ ✓   ✓ ✓   ✓ ✓   ✓ ✓   ✓ ✓   ✓ ✓   ✓ ✓   ✓ ✓   ✓ ✓   ✓ ✓   ✓ ✓   ✓ ✓   ✓ ✓   ✓ ✓   ✓ ✓   ✓ ✓   ✓ ✓   ✓ ✓   ✓ ✓   ✓ ✓   ✓ ✓   ✓ ✓   ✓ ✓   ✓ ✓   ✓ ✓   ✓ ✓   ✓ ✓   ✓ ✓   ✓ ✓   ✓ ✓   ✓ ✓   ✓ ✓   ✓ ✓   ✓ ✓   ✓ <                                                      |
| <b>3.</b> Un-check "block popup windows"                                  | Options   General Tabs   Content Applications   Privacy Security   Advanced   Block popup windows Exceptions   Load images automatically Exceptions   Enable JavaScript Advanced   Fonts & Colours Advanced   Qefault font: Times New Roman Size: 16   Languages Choose your preferred language for displaying pages Chgose   OK Cancel Help |

Г